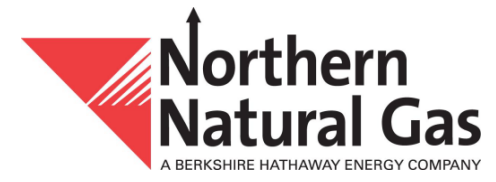

### NNG Flowing Gas and Invoicing User Manual

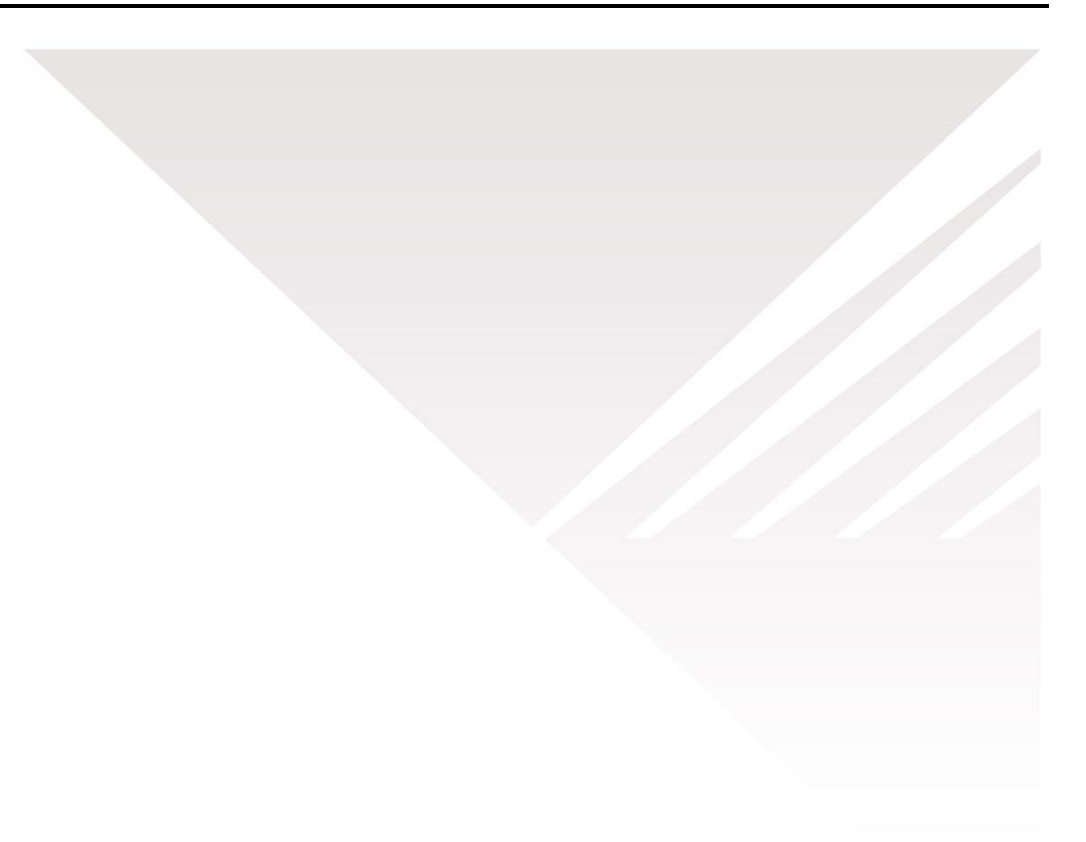

|                                                   | 4  |
|---------------------------------------------------|----|
| Introduction                                      | .4 |
|                                                   | .4 |
| Purpose of This Guide                             | .4 |
| Intended Audience                                 | .4 |
| Learning Objectives                               | .4 |
| How to Use This Guide                             | .5 |
| Technical Requirements                            | .5 |
| User ID                                           | 5  |
| Email Address                                     | 6  |
| Computer                                          | 6  |
| Printer                                           | 6  |
| High Speed Internet Access                        | 6  |
| Adobe Acrobat                                     | 6  |
| Where to Find More Assistance                     | .7 |
| Northern Website "Support" Page                   | 7  |
| Technical Assistance                              | 7  |
| Customer Service & Marketing Representatives      | 7  |
| Logging On                                        | .7 |
| Reports                                           | 9  |
| Introduction                                      | .9 |
| Best Available Data                               | .9 |
| Accessing Report Descriptions On-line             | .9 |
| Flowing Gas Reports1                              | 0  |
| Allocation                                        | 0  |
| Operator Allocation                               | 0  |
| Point Daily Allocations Detail By Contract        | 0  |
| Point Daily Allocations Summary                   | 0  |
| Shipper Allocation                                | 0  |
| Zone Operator – TBS Daily Allocation I            | 0  |
| Zone Operator – TBS Monthly Allocation            | 0  |
| Daily Volume Allocation                           | 1  |
| OBA Daily Volume Allocations Statement            | 1  |
| Transportation Daily Volume Allocations Statement | 1  |
| Shipper Imbalance                                 | 1  |
| Shipper Imbalance Statement                       | 1  |
| Measurement Information                           | 1  |
| Measurement Information                           | 1  |
| Contract Imbalance                                | 1  |
| Contract Imbalance Statement                      | 1  |
| Imbalance Confirmation Letter                     | 1  |
| Supporting Detail and Calculations                | 2  |
| Capacity Leveling                                 | 2  |
| Critical SMS Delivery Point Variance              | 2  |
| Non-Critical SMS Delivery Point Variance          | 2  |
| OBA Imbalance Calculation Detail                  | 2  |

#### **Contents** (hover over the selection and do CTRL/Click to follow the link to the page)

| Receipt Point Variance Detail                     | 13 |
|---------------------------------------------------|----|
| Scheduled Paths from TMS Interface                | 13 |
| Shipper Imbalance Calculation Detail              | 13 |
| Tolerance Calculated Volume by Point Detail       | 13 |
| Volume Imbalance and Dollar Valuation             | 13 |
| Invoicing Reports                                 | 13 |
| Commodity Invoice                                 | 13 |
| Commodity Payment Remittance                      | 13 |
| Delivery Point Variance Invoice                   | 14 |
| Receipt Point Variance Invoice                    | 14 |
| Reservation Invoice                               | 14 |
| Reservation Payment Remittance                    | 14 |
| Shipper Imbalance Cash In/Out Invoice             | 14 |
| Viewing Invoices & Supporting Documents           | 15 |
| Invoicing and Flowing Gas Navigation Tips         | 19 |
| Categories Navigation Pane                        | 19 |
| Downloading Documents                             | 21 |
| Using Adobe Acrobat                               | 22 |
| Introduction                                      | 22 |
| Work Area                                         | 22 |
| Code Types                                        | 24 |
| Transaction Types (TT)                            | 24 |
| Charge Types (Chrg Type)                          | 25 |
| Allocation Type (Alloc Type)                      | 27 |
| Capacity Type Receipt-Delivery (Cap Type Rec-Del) | 27 |
| Adjustment Type (Adj Type)                        | 28 |
| Glossary                                          | 30 |

# Introduction

## **Overview**

The Flowing Gas Shipper Guide aids Northern Natural Gas's customers in understanding how to access all invoices and supporting documents, as well as requirements necessary to locate shipper data on the Northern website. The web-based invoices and supporting documents are:

- **Simplified** For example, elimination of least-rate pathing
- **Timely** Best-available data for current month activity accessible online
- **Interactive** Data can be downloaded and integrated with customer systems

### **Purpose of This Guide**

This guide serves as a learning tool and reference guide to lead customers through the NNG Invoicing and Flowing Gas reporting system to view, print, and download customer invoices and supporting documents.

## **Intended Audience**

This guide is for Northern Natural Gas customers involved with viewing and processing invoices.

## **Learning Objectives**

Using this guide, you will be able to:

- □ Navigate through the Northern website to locate documents
- Access and view current invoices and supporting documents online
- Print documents
- Download documents

# How to Use This Guide

This Flowing Gas Shipper Guide is arranged into sections to assist you in its use. This Introduction Section provides you with information about this manual, basic technical information about the Northern Natural Gas Invoicing and Flowing Gas reporting system, and where to find assistance with any questions you might have.

The Reports section describes the various customer reports that are available. In addition, you will find information on performing common tasks such as how to log onto the system, as well as how to access and download shipper data, reports, and supporting documents.

The Glossary and Charge Types sections provide you with helpful information to analyze the various documents you access within the reporting system.

# **Technical Requirements**

#### User ID

User IDs are necessary to access your invoices and reports via Flowing Gas. The following picture depicts the screen you will encounter when logging on to Flowing Gas.

| Connect to www.r   | orthernnaturalgas.com |
|--------------------|-----------------------|
|                    | G ST                  |
| www.northernnatura | lgas.com              |
| User name:         | •                     |
| Password:          |                       |
|                    | Remember my password  |
|                    |                       |
|                    | OK Cancel             |

**NOTE:** If you do not currently have access to Flowing Gas, please fill out and submit the <u>NNG Customer Activities Sign Up Form</u> and *Subscriber Agreement* 

#### Email Address

Each month Northern will send an email notification that your final invoice is ready. Please be sure to provide the appropriate email address where you want to receive this notification. Notification preferences may be submitted via the Notice Contacts Form located at: <u>http://www.northernnaturalgas.com/support/Pages/SupportOverview.aspx</u>

#### Computer

Although there are no specific requirements to access the website and supporting documents contained therein, Northern supports the North American Energy Standards Board (NAESB) standards.

#### Printer

There are no specific printing requirements, although a Laser Jet Printer is recommended.

### High Speed Internet Access

High-speed Internet access is highly recommended for accessing customer data and documentation. Although dial-up access will work, the lack of access speed will make report viewing and downloading extremely time consuming.

#### Adobe Acrobat

Customers will view invoices and supporting documents on Flowing GAS with Adobe Acrobat. In order to view documents in this format, customers will be required to download Adobe Acrobat. This product can be downloaded free of charge at: <u>http://www.adobe.com/products/acrobat/readstep2.html</u>

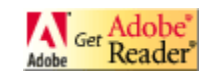

## Where to Find More Assistance

#### Northern Website "Support" Page

Can be accessed at: <u>http://www.northernnaturalgas.com/support/Pages/SupportOverview.aspx</u>

#### **Technical Assistance**

For existing users experiencing password or ID issues, please contact the Northern Solution Center:

- □ Local to Omaha: 402-398-7664
- **O**ut of area: 866-810-5268
- E-mail: <u>nng.helpdesk@nngco.com</u>

#### **Customer Service & Marketing Representatives**

Please contact your respective Customer Service or Marketing Representative if you have any questions or concerns. For contact information please see the following link for Northern's "Contact Us" web page: <u>http://www.northernnaturalgas.com/contactus/Pages/ContactUs.aspx</u>

# Logging On

The following steps must be taken in order to access invoices and supporting documents via Flowing Gas:

Using your Internet browser, access the Northern Natural Gas website at: <u>http://www.northernnaturalgas.com/</u>.

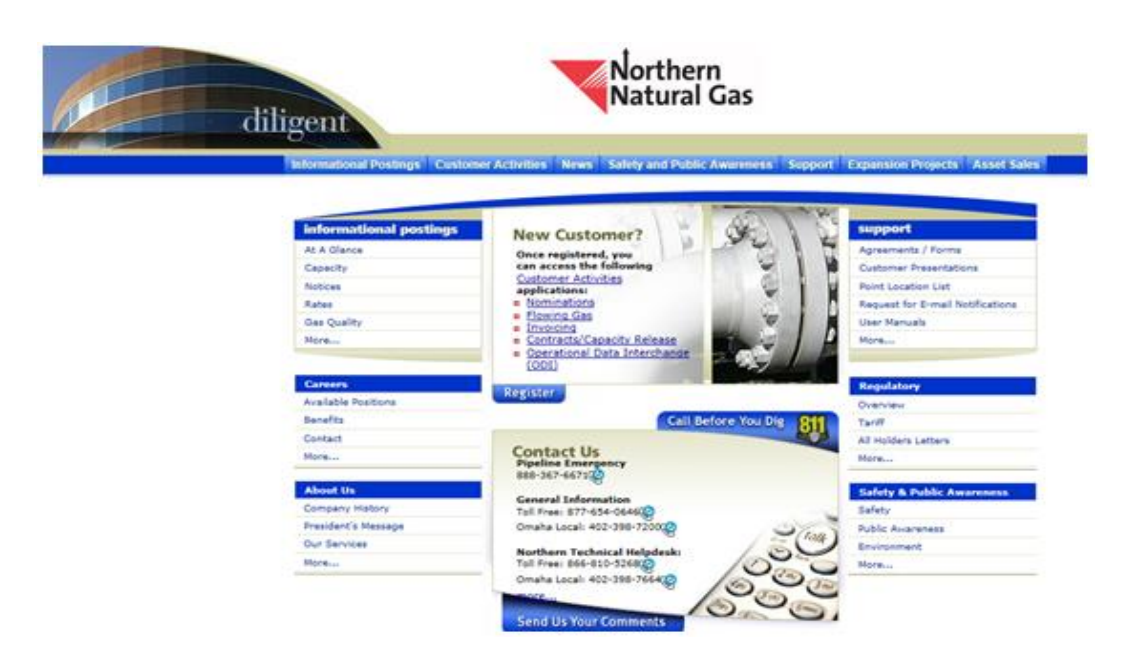

• Select the Customer Activities tab.

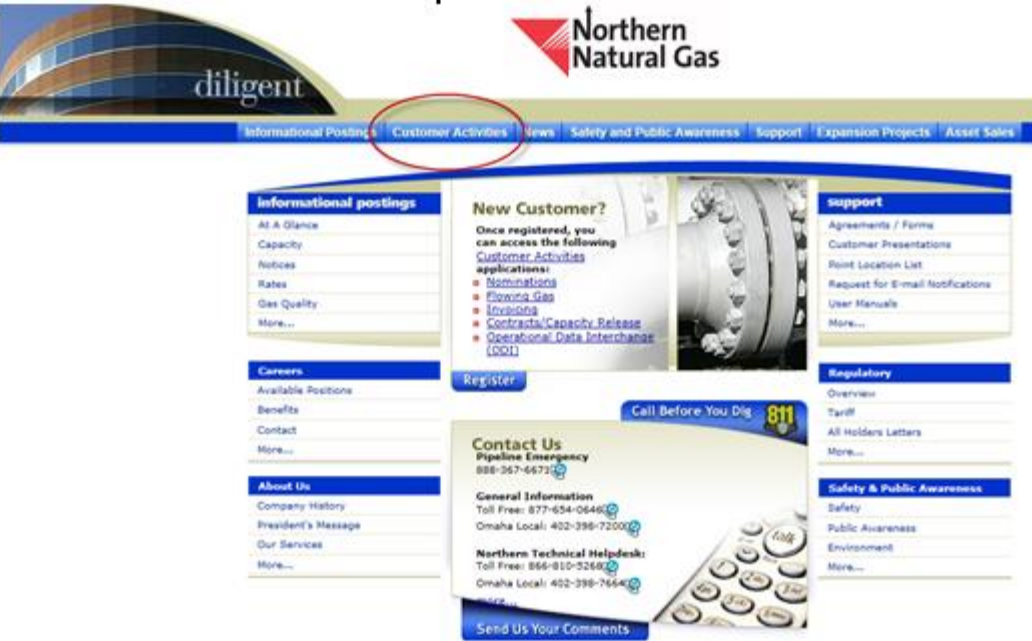

This will result in access to the Northern Natural Gas Customer Activities Homepage.

 Informational Postings
 Customer Activities
 News
 Safety and Public Awareness
 Support
 Expansion Projects
 Asset Sales

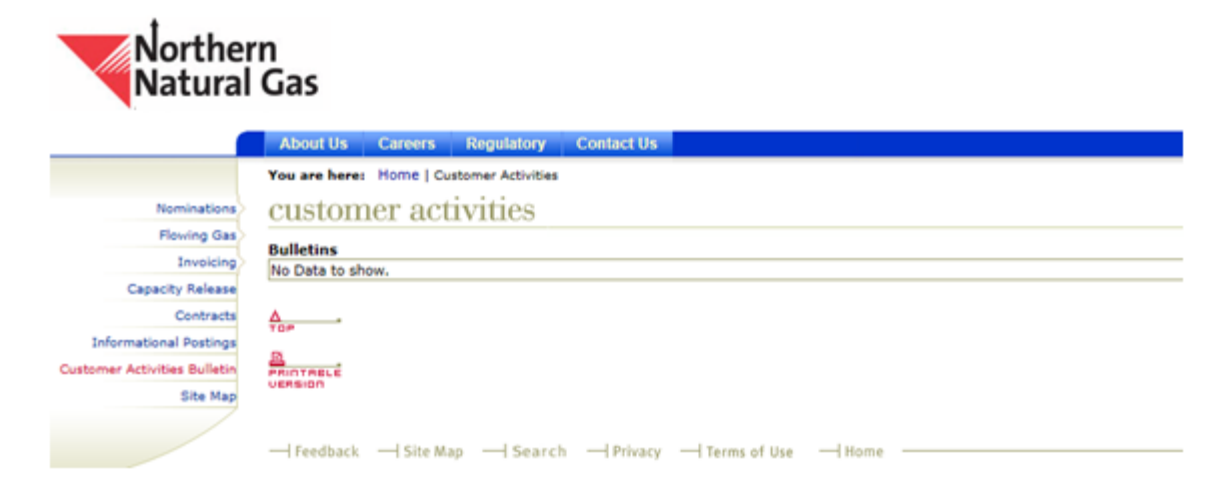

# Reports

# Introduction

A variety of shipper data, invoices and supporting documents are available to customers on the Northern website located under Customer Activities, then Flowing Gas and Invoicing links. A listing of the reports that are available through the system, with a brief description of each is located in the following sub-sections.

This guide will help you determine how to access and download reports. Please contact your Customer Service or Marketing Representative if you have any questions about which reports your company currently uses.

## **Best Available Data**

The Invoicing and Flowing Gas reporting system will use the best quantities available in order of increasing accuracy (i.e. Scheduled and Measured). Reports will be updated regularly with a preliminary view of current month production data. The view of current month activities is a projected statement, based on the combination of planned and actual activity at that given time.

## **Accessing Report Descriptions On-line**

 Select the category Flowing Gas or Invoicing from the Navigation Pane to access Report Descriptions.

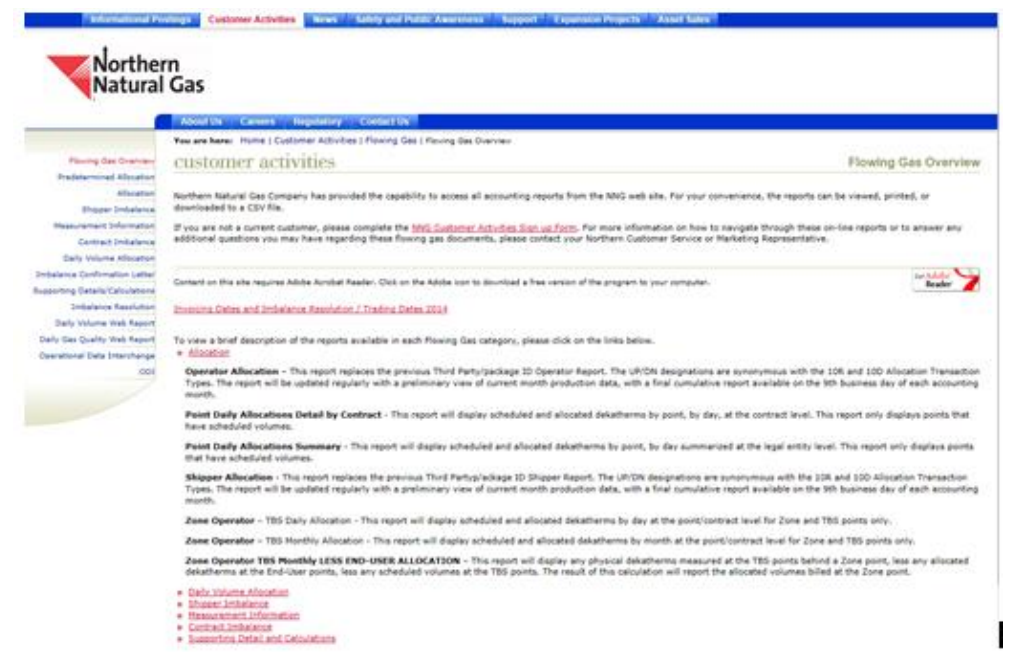

Clicking on the name of a specific report from the Report Descriptions hyperlink, will provide a brief description of the report

# **Flowing Gas Reports**

### <u>Allocation</u>

#### **Operator Allocation**

This report replaces the previous Third Party/Package ID Operator Report. The UP/DN designations are synonymous with the 10R and 10D Allocation Transaction Types. The report will be updated regularly with a preliminary view of current month production data, with a final cumulative report available on the 9<sup>th</sup> business day of each accounting month.

#### **Point Daily Allocations Detail By Contract**

This report will display scheduled and allocated quantity by point, by day, at the contract level. This report only displays points that have scheduled volumes.

#### **Point Daily Allocations Summary**

This report will display scheduled and allocated quantity by point, by day, summarized at the legal entity level. This report only displays points that have scheduled volumes.

#### Shipper Allocation

The UP/DN designations are synonymous with the 10R and 10D Allocation Transaction Types. The report will be updated regularly with a preliminary view of current month production data, with a final cumulative report available on the 9<sup>th</sup> business day of each accounting month.

#### Zone Operator – TBS Daily Allocation

This report will display scheduled and allocated quantity by day at the point/contract level for Zone and TBS points only.

#### Zone Operator – TBS Monthly Allocation

This report will display scheduled and allocated quantity by month at the point/contract level for Zone and TBS points only.

#### Zone Operator – TBS Monthly Less End-User Allocation

This report will display any physical quantity measured at the TBS points Behind a Zone point, less any allocated quantity at the End-User points, less any scheduled quantity at the TBS points. The result of this calculation will report the allocated volumes billed at the Zone point.

### Daily Volume Allocation

#### **OBA Daily Volume Allocations Statement**

This report will display scheduled and allocated quantity by contract, by day, and summarized by point, by day for all OBA contracts. The report can be generated from February 2005 forward and will be updated regularly with a preliminary view of current month production data, with a final cumulative report available on the 9<sup>th</sup> business day of each accounting month.

#### **Transportation Daily Volume Allocations Statement**

This report will display scheduled and allocated quantity by contract, by day, and summarized by point, by day for all transportation contracts. The report can be generated from February 2005 forward and will be updated regularly with a preliminary view of current month production data, with a final cumulative report available on the 9<sup>th</sup> business day of each accounting month.

### <u>Shipper Imbalance</u>

### Shipper Imbalance Statement

This report displays a statement of imbalances by contract. The report will be updated regularly with a preliminary view of current month production data, with a final cumulative report available on the 9<sup>th</sup> business day of each accounting month.

### Measurement Information

#### **Measurement Information**

This report displays actual physical flow by location. The report will be updated on the fifth (5<sup>th</sup>) and sixth (6<sup>th</sup>) business days with the final report available on the sixth (6th) business day of each month. The report is selectable by accounting month and recipient name.

### Contract Imbalance

#### **Contract Imbalance Statement**

This report will display a statement of activity by point for OBA, SBA, FDD, PDD, and IDD contract imbalances. The report will be updated regularly with a preliminary view of current month production data, with a final cumulative report available on the 9<sup>th</sup> business day of each accounting month.

#### Imbalance Confirmation Letter

This report will display an on-line letter of confirmation that provides a summary of OBA, SBA, FDD, PDD, and IDD contract imbalances. The report will be updated regularly with

a preliminary view of current month production data, with a final cumulative report available on the 9<sup>th</sup> business day of each accounting month.

### Supporting Detail and Calculations

### **Capacity Leveling**

This report displays a daily comparison of scheduled versus allocated volumes and details the results of capacity leveling on transport contracts. The report also reflects out-of-balance volumes and fuel. The report will be updated regularly with a preliminary view of current month production data, with a final cumulative report available on the 9<sup>th</sup> business day of each accounting month.

#### Critical SMS Delivery Point Variance

This report displays detail on volumes calculated for critical SMS/DDVC charges and supports the delivery variance invoice. The report will be updated regularly with a preliminary view of current month production data, with a final cumulative report available on the 9<sup>th</sup> business day of each accounting month.

### Fuel Purchase Statement

This report displays supporting detail for qualified firm and secondary purchased fuel volumes when not providing in-kind fuel through the TMS nomination process. The report will be updated regularly with a preliminary view of current month production data, with a final cumulative report available on the 9<sup>th</sup> business day of each accounting month.

### Fuel Purchase Statement – Non-Discounted Points

This report displays supporting detail for firm non-discounted purchased fuel volumes when not providing in-kind fuel through the TMS nomination process. The report will be updated regularly with a preliminary view of current month production data, with a final cumulative report available on the 9<sup>th</sup> business day of each accounting month.

### Non-Critical SMS Delivery Point Variance

This report displays detail on volumes calculated for non-critical SMS/DDVC charges and supports the delivery variance invoice. The report will be calculated regularly with a preliminary view of current month production data, with a final cumulative report available on the 9<sup>th</sup> business day of each accounting month.

### **OBA Imbalance Calculation Detail**

This report displays supporting detail for OBA contract imbalances that have the tiering provision in their contract. It summarizes the imbalance by contract and calculates the tiering. The report will be updated regularly with a preliminary view of current month production data, with a final cumulative report available on the 9th business day of each accounting month.

### Receipt Point Variance Detail

This report displays detail on volumes calculated for receipt point daily variance charges and supports the receipt variance invoice. The report will be updated regularly with a preliminary view of current month production data, with a final cumulative report available on the 9<sup>th</sup> business day of each accounting month.

### Scheduled Paths from TMS Interface

This report displays the scheduled paths from TMS (Throughput Management System). The report will be updated regularly with a preliminary view of current month production data, with a final cumulative report available on the 9<sup>th</sup> business day of each accounting month.

#### Shipper Imbalance Calculation Detail

This report displays a summary of a legal entity's imbalance by contract and calculates the tiering and supports the imbalance invoice. The report will be updated regularly with a preliminary view of current month production data, with a final cumulative report available on the 9th business day of each accounting month.

#### **Tolerance Calculated Volume by Point Detail**

This report displays the tolerance calculated volume by point detail and is supporting detail to the SMS/DDVC Calculation detail reports. The report will be updated regularly with a preliminary view of current month production data, with a final cumulative report available on the 9<sup>th</sup> business day of each accounting month.

#### Volume Imbalance and Dollar Valuation

This report displays supporting detail for contract imbalances reflecting calculations of the volume valued and dollar valued OBAs. The report will be updated regularly with a preliminary view of current month production data, with a final cumulative report available on the 9<sup>th</sup> business day of each accounting month.

# **Invoicing Reports**

#### Commodity Invoice

This report displays charges for the allocated volumes on a monthly basis. The report will be updated regularly with a preliminary view of current month production data, final commodity on-line invoicing will occur on the ninth (9th) business day of each accounting month.

### **Commodity Payment Remittance**

This report summarizes all charges incurred during the current Commodity billing period. The report is available with Commodity invoicing on the ninth (9th) business day of each accounting month.

### **Delivery Point Variance Invoice**

This report displays any delivery variance charges to a legal entity. The report will be updated regularly with a preliminary view of current month production data, with a final cumulative report available on the 9<sup>th</sup> business day of each accounting month.

### Receipt Point Variance Invoice

This report displays any receipt variance charges to a legal entity. The report will be updated regularly with a preliminary view of current month production data, with a final cumulative report available on the 9<sup>th</sup> business day of each accounting month.

### **Reservation Invoice**

This report displays charges for the reservation of capacity and SMS. The report will be updated regularly with a preliminary view of current month production data, final Reservation on-line invoicing will occur on the first (1st) business day of each accounting month.

### **Reservation Payment Remittance**

This report summarizes all charges incurred during the current Reservation billing period. The report is available with Reservation invoicing on the first (1st) business day of each accounting month.

## Shipper Imbalance Cash In/Out Invoice

This report will display the shipper's transport imbalances. The report will be updated regularly with a preliminary view of current month production data, with a final Shipper Cash In/Out on-line invoicing occurring on the 9<sup>th</sup> business day of each accounting month.

## **Viewing Invoices & Supporting Documents**

Colores and Date

Customer Artivities

The following steps must be taken in order to access invoices and supporting documents:

□ Select the category of reports desired: Flowing Gas or Invoicing. (See the Reports section of this guide for a description of the reports that are available in the system).

|                                                                     | About Us Careers Regulatory Contact Us                                                                                                    |                                                                         |
|---------------------------------------------------------------------|----------------------------------------------------------------------------------------------------|-------------------------------------------------------------------------|
|                                                                     | You are here: Home   Customer Activities   Invoking                                                                                                    |                                                                         |
| Nominations<br>Flowing Gas                                          | customer activities                                                                                                    | Invoicing Report Overvi                                                 |
| Inviting                                                            | Invisiong Report Overview                                                                                                    |                                                                         |
| Capacity Release                                                    | Involving pany has provided the capability to access all accounting reports from the NNG web site. For your convenier                                                                                                    | nce, the reports can be viewed, printed, or                             |
| Contracts                                                           |                                                                                                    |                                                                         |
|                                                                     |                                                                                                    |                                                                         |
| Informational Poetings                                              | If you are not a current customer, please complete the http: Customer Activities Sian up Form. For more information on how to naviga                                                                                                    | te through these on-line reports or to answer                           |
| Informational Postings<br>Customer Activities Bulletin              | If you are not a current customer, please complete the Inti <u>C Customer Activities Sum up Form</u> . For more information on how to naviga<br>any additional questions you may have reparding these flowing gas documents, please contact your Northern Customer Service or Mar                                                                                                    | te through these on-line reports or to answer<br>keting Representative. |
| Informational Postoge<br>Costomer Activities Bulletin<br>Site Hep   | If you are not a current customer, please complete the <u>INIC Customer Activities Sum up Form</u> . For more information on how to naviga<br>any additional questions you may have reparding these flowing gas documents, please contact your Northern Customer Service or Ma<br>Contact on this site requires Adobe Acrobet Reader. Click on the Adobe icon to download a free version of the program to your computer.                                                                                                    | te through these on-line reports or to answer<br>Reting Representative. |
| Informational Postings<br>Customer Activities Bulletin<br>Site Map  | If you are not a current customer, please complete the <u>INIG Customer Activities Sum up Form</u> . For more information on how to naviga<br>any additional questions you may have regarding these flowing gas documents, please contact your Northern Customer Service or Nar<br>Contact on this site requires Adobe Acrobet Reader. Click on the Adobe icon to download a free version of the program to your computer.<br>Involving Dates and Imbalance Resolution / Tradma Dates 2014                                                                                                    | te through these on-line reports of to answer<br>Reting Representative. |
| Informational Pastings<br>Conterner Activities Bulletin<br>Bite Map | If you are not a current customer, please complete the <u>INIC Customer Activities Sign up Form</u> . For more information on how to naviga<br>any additional questions you may have regarding these flowing gas documents, please contact your Northern Customer Service or Nor<br>Content on this afte requires Adobe Acrobet Reader. Click on the Adobe icon to download a free venion of the program to your computer.<br>Invoices Dates and Imbalance Resolution / Trading Dates 2016<br>To view a brief description of the reports available in the Thiroicing category, please click on the link below. | te through these on-line reports or to answer<br>Reting Representative. |

Notice that in this example we have selected the category: Invoicing

■ An *Enter Network Password* dialogue box will display. Enter your username and password and click on ■ OK

| Connect to ww  | w.northernnaturalgas.com ?X |
|----------------|-----------------------------|
| www.northernna | uralgas.com                 |
| User name:     | 2                           |
| Password:      |                             |
|                | Remember my password        |
|                |                             |
|                | OK Cancel                   |

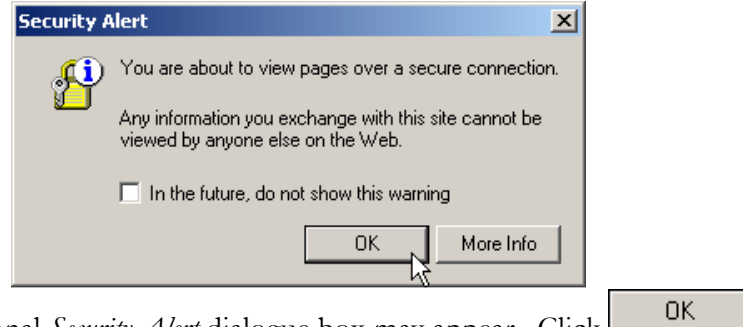

□ An additional Security Alert dialogue box may appear. Click

NOTE: The user is now navigating within a secure area of the NNG Invoicing and Flowing Gas reporting system.

A listing of the reports associated with your User ID for the category selected will appear. In this example, the Specific Report to be accessed is Invoicing. Notice that the page containing access to your user documents is launched in a separate browser. The user can easily navigate between the NNG website and the Flowing Gas or Invoice page by simply minimizing the browser.

| Natural                                                                                                    | Gas | Home                                                                                                    | Close                                                                                                 |                                                                                                    |                       |
|----------------------------------------------------------------------------------------------------|-----|----------------------------------------------------------------------------------------------------|----------------------------------------------------------------------------------------------------|----------------------------------------------------------------------------------------------------|-----------------------|
| _                                                                                                    |     | You are here: Structure                                                                                                    |                                                                                                    |                                                                                                    | Welcome Valued Custom |
| Ul Reports<br>Nocations<br>CMS<br>Contrast Imbalance<br>CAS<br>Daily Volume Allocation<br>Travoicing<br>Measurement<br>Information<br>Biogene Imbalance | (   | Attend Name<br>Semmoditz Environ<br>Commoditz Environ<br>Colomatic Eventent Recentance<br>Delivery: Exist Variance Invoice<br>Researchics Environ<br>Researchics Eventent Recentance<br>Shipper: Imbalance Cash InOut Evolos | Exact, Data<br>Exact, Data<br>Exact, Data<br>Exact, Data<br>Exact, Data<br>Exact, Data<br>Exact, Data | Essentation     Essentation     Essentation     Essentation     Essentation     Essentation     Essentation     Essentation     Essentation     Essentation |                       |

- Select the Report to be accessed by clicking on the hyperlink of the specific report's name.
- □ The system will notify the user "**Please Wait...**" that it is processing the requested document.

| Northern<br>Natural Gas                |               | Home Close                                  |
|----------------------------------------|---------------|---------------------------------------------|
|                                        | You are here: | Invoicing > Report Prompt Commodity Invoice |
| All Reports                            |               |                                             |
| Allocations                            | Pl            | ease Wait                                   |
| CMS                                    |               | SNI//                                       |
| Contract Imbalance                     |               | 2 · · · · · · · · · · · · · · · · · · ·     |
| CRS                                    |               | -                                           |
| Daily Volume Allocation                |               |                                             |
| Invoicing                              |               |                                             |
| Measurement<br>Information             |               |                                             |
| Shipper Imbalance                      |               |                                             |
| Supporting Details and<br>Calculations |               |                                             |
|                                        |               |                                             |

- □ After the user has chosen a report to be processed the system will prompt the user to input additional specific data to be included in the requested query.
- System prompts may vary based on the type of report selected for query.
  - 1. Select Prompts A display listing of all companies and/or accounting periods to which the user has access to. Select the View List button.
    - i. Select either one company or all companies to which the user has access to by placing your cursor on the company name and performing a single right-mouse click. To select multiple companies, place cursor on a company name and drag mouse over selection criteria while simultaneously holding down the shift key.
    - ii. Select or enter the accounting period desired.

| Northern                               |                                                                                                  |                         |
|----------------------------------------|--------------------------------------------------------------------------------------------------|-------------------------|
| - Natural C                            | Home Support Close                                                                               |                         |
|                                        | You are here: Invoicing > Report Prompt Commodity Invoice                                        | Welcome Valued Customer |
| All Reports                            | Please fill in the following report parameters and click the 'Submit' button to view the report. |                         |
| Allocations                            |                                                                                                  |                         |
| CMS                                    |                                                                                                  |                         |
| Contract Imbalance                     | Select or Enter Accounting Month (yyyymm) 201004 View List                                       |                         |
| Daily Volume Allocation                |                                                                                                  |                         |
| Invoicing                              | Select or Enter Payer CSR Full Name or enter ALL ALL View List                                   |                         |
| Measurement<br>Information             |                                                                                                  |                         |
| Shipper Imbalance                      |                                                                                                  |                         |
| Supporting Details and<br>Calculations |                                                                                                  |                         |
|                                        | Submit                                                                                           |                         |

• Select the "Submit" button to complete your requested query.

The system will prompt user to please wait while the report is being processed. 

| Report Viewer - Microsoft Internet Explorer provided by NNG Internet Explorer |  |
|-------------------------------------------------------------------------------|--|
|                                                                               |  |
|                                                                               |  |
| Please Wait<br>Loading Report Data                                            |  |
| We                                                                            |  |
|                                                                               |  |
|                                                                               |  |
|                                                                               |  |
| Concel Report Lond                                                            |  |
| Cancer Report Load                                                            |  |
|                                                                               |  |

- The selected report is now displayed.
- All Reports are made available in PDF format. In order to view documents in this format, customers may be required to download Adobe Acrobat. This product can be downloaded free of charge at:

http://www.adobe.com/products/acrobat/readstep2.html

| Image: Section of the section of the section of th                                                                                                    | 2 🔼 |
|----------------------------------------------------------------------------------------------------|-----|
| Bookmarks       Preliminary         Image: State of the state of the state of the                                                                                                    |     |
| Commodity Invoice Valued Customer Valued Customer<                                                                                                    | 1   |
| Waked Customer         Materia Faire         Materia Faire         Materia                                                                                                    |     |
| B         Instruction State         Description State         Descripti                                                                                                    |     |
| Revise         Revise         Delice         DegRet Junit           Non-Smith         Non-Smith         Non-Smith         Non-Smith           Non-Smith         Non-Smith         Non-Smith         Non-Smith           Non-Smith         Non-Smith         Non-Smith         Non-Smith           Non-Smith         Non-Smith         Non-Smith         Non-Smith           Non-Smith         Non-Smith         Non-Smith         Non-Smith                                                                                                    |     |
|                                                                                                    |     |
| 109721 39 17 0408%-067-061-4697 3303 3403 440 7 (A400-449) 39 09 A 607 01 53908 5308 540 54 548<br>Radiation PO 1048<br>Radiation PO 1048<br>Radiatione PO 1048<br>Radiatione PO 1048<br>Radiatio PO 1048<br>Radiatione | :   |
|                                                                                                    |     |
|                                                                                                    |     |
| Page 200                                                                                                    |     |

**Navigation Tree** - Displays report name and service requestor information such as contract number, location (point) number, accounting month; etc. as applicable to specific report types. The user can expand or compress the navigation tree as needed.

✓ Expand Mode – User can click directly within the navigation tree on either a contract number, location (point) number; etc. (as applicable) to navigate directly to a specific page within the display.

# **Invoicing and Flowing Gas Navigation Tips**

The following information provides shippers who access invoices and supporting documents with additional tips on how to successfully navigate within the NNG Invoicing and Flowing Gas environment.

#### **Categories Navigation Pane**

Documents are assigned to categories; i.e., attributes you can use to filter the reports into smaller subsets. A user can navigate from one report type to another with the click of a mouse.

#### **Category Descriptions**

- All Reports Selecting this category will provide a list of report types available to the user for selecting all reports in this category or selecting specific reports to run during one retrieval process.
- □ Allocations Selecting this category provides a listing of all Allocation report types.
- CMS Selecting this category provides a listing of Active Contracts and Contract MDQ reports.
- Contract Imbalance Selecting this category provides a listing of Contract Imbalance reports.
- Daily Volume Allocation Selecting this category provides a listing of Daily Volume Allocation reports.
- Imbalance Confirmation Letter Selecting this category provides a listing of all Imbalance Confirmation Letters as applicable to the user.
- □ Invoicing Selecting this category provides a listing of all invoicing report types.
- Measurement Information Selecting this category provides a listing of all Measurement Information reports.
- Shipper Imbalance Selecting this category provides a listing of Shipper Imbalance reports.
- Supporting Details and Calculations Selecting this category will provide access to a listing of the report types that provide supporting details and calculations to all

Capacity Leveling Critical SMS Delivery Point Variance Fuel Purchase Statement Fuel Purchase Statement – Non-Discounted Points Non-Critical SMS Delivery Point Variance OBA Imbalance Calculation Detail Receipt Point Variance Detail Scheduled Paths From TMS Interface Shipper Imbalance Calculation Detail Tolerance Calculated Volume By Point Detail Volume Imbalance And Dollar Valuation

invoicing documents. The Supporting Details and Calculations report types are as follows:

A user can expand the Description box to display the definition of the report.

| Natural Ga                           | IS Home Sup                              | port Cl      | ose                                                                                                    |
|--------------------------------------|------------------------------------------|--------------|----------------------------------------------------------------------------------------------------|
|                                      | You are here: Divisions                  |              | Welcome Valued Gartonier                                                                                                    |
|                                      | Report Name                              |              |                                                                                                    |
| Ul Reporta                           | Commodity Invoice                        | Export Data  | (EDescription)                                                                                                    |
| docations                            |                                          |              | This report displays charges for the allocated volumes on a monthly basis.                                                                                                    |
| зн <u>5</u>                          |                                          |              | The report will be updated regularly with a preliminary view of current month                                                                                                    |
| Contract Imbalance                   |                                          |              | production data, final commodity on-line involcing will occur on the ninth (9th)<br>business day of each accounting month.                                                                                                    |
| ally Volume Allocation               | Company diffe. The second Restaulters of | Dana da Dana |                                                                                                    |
| nvoicing                             | CONTROLLY FAILTHEN RAMINARIA             | Excort L'ata | and the second second sec |
| feasurement                          | Delivery Foint Variance Invoice          | Export Data  | E Description                                                                                                    |
| nformation                           | Receipt Point Variance Invoice           | Except Date  | Casciatian                                                                                                    |
| hipper Imbalance                     | Repervation Invoice                      | Export Data  | Description                                                                                                    |
| upporting Details and<br>alculations | Repensation Payment Remittance           | Export Data  | R Description                                                                                                    |
|                                      | Shipper Imbalance Cash InOut Invoice     | Export Data  | Description                                                                                                    |

#### Logging Out

To logout of the system the user should select "Close" to exit the system rather than clicking on the browser's x.

| Thatulai G             | Home Sup                             | port Clo              | 8.3                                                                                                    |
|------------------------|--------------------------------------|-----------------------|----------------------------------------------------------------------------------------------------|
|                        | You are here: Involding              | -                     | Walcome Valued Curtomer                                                                                                    |
|                        | Report Name                          |                       |                                                                                                    |
| Il Reports             | Commodity Invoice                    | Export Data           | E Description                                                                                                    |
| Hocations              |                                      |                       | This report displays charges for the allocated volumes on a monthly basis.                                                                                                    |
| 345                    |                                      |                       | The report will be updated regularly with a preliminary view of current month                                                                                                    |
| Contract Imbelance     |                                      |                       | production data, final commodity on-line involcing will occur on the ninth (9th)<br>business day of each accounting month.                                                                                                    |
| ally Volume Allocation | Commodity Dayment Remittance         | Export Data           | Description                                                                                                    |
| nvoicing               | Second Contract of Contractory       | Source and the second | Research and the second second s |
| lessurement.           | Delivery Point Variance Envoice      | Export Data           | a <u>Description</u>                                                                                                    |
| hinner ferhalsore      | Receipt Spint Variance Invoice       | Export Data           | In Description                                                                                                    |
| spper incelance        | Reservation Invoice                  | Export Data           | Description                                                                                                    |
| alculations            | Secondation Payment Remittance       | Export Data           | III Deutolation                                                                                                    |
|                        | Shipper Imbalance Cash InOut Invoice | Export Data           | Description                                                                                                    |

## **Downloading Documents**

Documents to be downloaded can be imported into a CSV file format. CSV is an acronym standing for Comma Separated Values. This means that data downloaded using this format will be separated by commas, so it can be manipulated and/or imported into MS Excel or another application. Please see the section below to determine how to download documents in the CSV format.

### Downloading into CSV, Excel, or PDF File Format

 Select the "Export Data" link to download an invoice or supporting document into an excel spreadsheet.

| Natural Ga            | Home Sup                                                     | port Close  |                |                       |
|-----------------------|--------------------------------------------------------------|-------------|----------------|-----------------------|
|                       | You are here: Envolcing                                      |             |                | Welcome Valued Outome |
|                       | Report Name                                                  |             |                |                       |
| l Reporta             | Commodity Invoice                                            | Export Data | E Description  |                       |
| ocations              | Commodity Payment Remittance                                 | Export Data | E Description  |                       |
| 15                    | Delivery Point Variance Involre                              | Export Data | R Description  |                       |
| ntract Imbalance      | Receipt Onist Visions Involve                                | Europe Date | T Description  |                       |
| ily Volume Allocation | NEW YORK PARTY LEVEL AND AND AND AND AND AND AND AND AND AND | STATE AND   |                |                       |
| voicing               | Reservation Invoice                                          | Export Data | In Description |                       |
| sasurement            | Segenstion Reyment Semittance                                | Export Data | E Cescription  |                       |
| inner Imhalanra       | Shipper Imbalance Cash InOut Invoice                         | Export Data | Cascilation    |                       |
|                       |                                                              |             |                |                       |

After the user has chosen a report to be processed, the system will prompt the user to input additional specific data to be included in the requested query.

You can use the drop down menu to choose the format in which to download your document.

|                                      | You are here: Invoicing > Report Prompt - Commodit         | ty Envolce                                 |                 | Welcome Valued Custome |
|--------------------------------------|------------------------------------------------------------|--------------------------------------------|-----------------|------------------------|
| di Reporte                           | Please fill in the following report parameters and click t | he 'Download' button to begin the e        | export process. |                        |
| llocations                           |                                                            |                                            |                 |                        |
| MS                                   |                                                            |                                            |                 |                        |
| ontract Imbalance                    | Select or Enter Accounting Month (vyvymm)                  | 201003                                     | Vie: Ust        |                        |
| ally Volume Allocation               |                                                            |                                            |                 |                        |
| tvoicing                             | Select or Enter Payer CSR Full Name or enter ALL           | ALL                                        |                 |                        |
| easurement                           |                                                            |                                            |                 |                        |
| hisper Imbalance                     | Export Format                                              | CSV (Comma Separated List)                 | *.              |                        |
| upporting Details and<br>alculations |                                                            | CSV (Comma Separated List)<br>EXCEL<br>PDF | -               |                        |

- Download
- Select the "Download" button to complete your requested query.
   A File Download dialogue box will display. Click

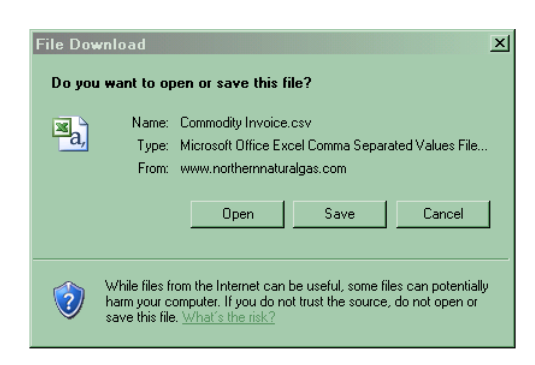

- □ The user may open the document for viewing or save the 'File' to your computer. Input the desired file name, one that is applicable and easy to remember. Specify a directory and folder to save file in.
- In this example we have chosen to open the document for immediate viewing. An excel spreadsheet opens with the invoice or supporting document in the CSV format (Some formatting may be required).

If Excel is not installed as an application, user is prompted to install an application associated with the files with the extension type \*.csv Note: Remember to close the browser after completing the above steps for CSV Download

| 24 | 🖾 Microsoft Excel - test                             |                 |                     |                   |                     |                  |                  |                   |            |
|----|------------------------------------------------------|-----------------|---------------------|-------------------|---------------------|------------------|------------------|-------------------|------------|
|    | 🕲 Bie Edit View Insert Format Tools Data Window Help |                 |                     |                   |                     |                  |                  |                   |            |
|    | i 📂 🖬 🖂 🖾                                            | ) 🖪 🖤 🕺 🖻 🛍     | 3 🝼 🗠 - 🕬 - 🍓 🤉     | E 🎜 💥 Arial       | - 10 - 1            | B Z U ≡ ≡        | <b>≡ ⊞ \$</b> %  | 谭 🖂 - 🕭 - 🖌       | <u>∧</u> - |
|    | 112 💌                                                | -               |                     |                   |                     |                  |                  |                   |            |
|    | A                                                    | В               | С                   | E                 | F                   | G                | н                |                   | J          |
| 1  | Payer                                                | Payer CSR Phone | Record Created Date | Payer DUNS Number | Payer Business Name | Accounting Month | Invoice Due Date | Invoice Type Code |            |
| 2  | Jane Doe                                             | (402) 555-5555  | 1/21/2005           | 111111111         | Valued Customer     | Nov-04           | 12/13/2004       | Reservation       |            |
| з  | Jane Doe                                             | (402) 555-5555  | 1/21/2005           | 111111111         | Valued Customer     | Nov-04           | 12/13/2004       | Reservation       |            |
| 4  | Jane Doe                                             | (402) 555-5555  | 1/21/2005           | 111111111         | Valued Customer     | Nov-04           | 12/13/2004       | Reservation       |            |
| 5  | Jane Doe                                             | (402) 555-5555  | 1/21/2005           | 111111111         | Valued Customer     | Nov-04           | 12/13/2004       | Reservation       |            |
| 6  | Jane Doe                                             | (402) 555-5555  | 1/21/2005           | 111111111         | Valued Customer     | Nov-04           | 12/13/2004       | Reservation       |            |
| 7  | Jane Doe                                             | (402) 555-5555  | 1/21/2005           | 111111111         | Valued Customer     | Nov-04           | 12/13/2004       | Reservation       |            |

# **Using Adobe Acrobat**

# Introduction

Invoices and supporting documents in this user guide are viewed in PDF format via Adobe Acrobat.

Should the customer require more information that is not referenced in this guide, please refer to the Adobe Acrobat User Guide: http://www.adobe.com/products/acrobat/pdfs/acrruserguide.pdf

# Work Area

The Adobe Reader window includes a *document pane* that displays Adobe PDF documents. The left side includes a *navigation pane* that helps you browse through the current PDF

document. The *toolbar* at the top of the window and the *scroll bar* at the right side of the window provide other controls that you can use to work with PDF documents.

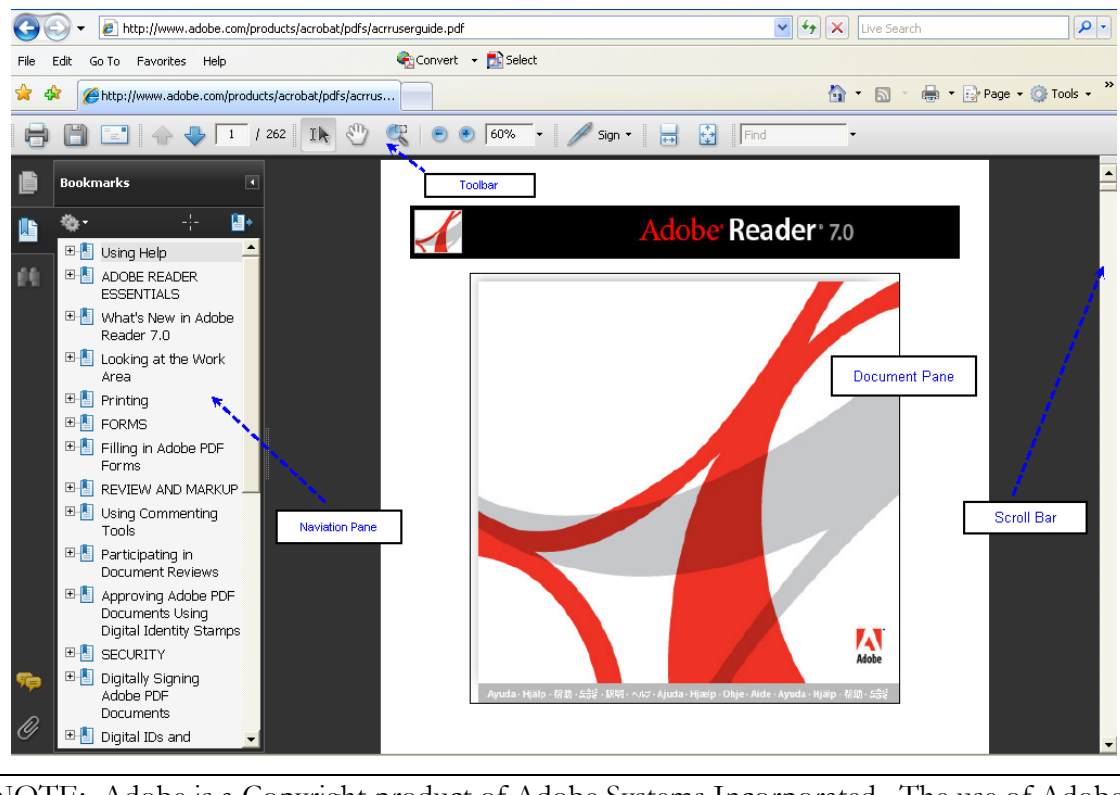

NOTE: Adobe is a Copyright product of Adobe Systems Incorporated. The use of Adobe symbols in this guide is for informational purposes only. Northern Natural Gas does not, in any way, construe the use of symbols in this guide, as ownership.

# **Code Types**

# **Transaction Types (TT)**

| Reservation Invoice (Transportation & Storage) |                  |  |
|------------------------------------------------|------------------|--|
| 01                                             | CURRENT BUSINESS |  |

| Commodity Invoice (Transportation) |                                                |  |
|------------------------------------|------------------------------------------------|--|
| 01                                 | CURRENT BUSINESS                               |  |
| 02                                 | AUTHORIZED CONTRACT OVERRUN                    |  |
| 03                                 | IMBALANCE PAYBACK FROM TRANSPORTATION PROVIDER |  |
| 08                                 | POOLING                                        |  |
| 31                                 | METER BOUNCE                                   |  |
| 71                                 | NETTING INJECTION                              |  |
| 72                                 | NETTING WITHDRAWAL                             |  |
| 99                                 | VOLUMETRIC                                     |  |
| 102                                | METER BOUNCE OVERRUN                           |  |
| 103                                | IMBALANCE RESOLUTION-FIRM                      |  |
| 104                                | IMBALANCE RESOLUTION-INTERRUPTIBLE             |  |
| 111                                | IMBALANCE PAYBACK-WITHIN CONTRACT              |  |
| 112                                | IMBALANCE PAYBACK-OVERRUN                      |  |

| Commodity Invoice (Storage) |                                  |  |
|-----------------------------|----------------------------------|--|
| 01                          | CURRENT BUSINESS                 |  |
| 02                          | AUTHORIZED CONTRACT OVERRUN      |  |
| 06                          | STORAGE INJECTION                |  |
| 07                          | STORAGE WITHDRAWAL               |  |
| 12                          | AUTHORIZED INJECTION OVERRUN     |  |
| 13                          | AUTHORIZED WITHDRAWAL OVERRUN    |  |
| 71                          | NETTING INJECTION                |  |
| 72                          | NETTING WITHDRAWAL               |  |
| 113                         | STORAGE INJECTION-FIRM           |  |
| 114                         | STORAGE INJECTION-INTERRUPTIBLE  |  |
| 115                         | STORAGE WITHDRAWAL-FIRM          |  |
| 116                         | STORAGE WITHDRAWAL-INTERRUPTIBLE |  |

# Charge Types (Chrg Type)

| Reservation Invoice (Transportation) |                                          |  |
|--------------------------------------|------------------------------------------|--|
| CAR                                  | FLOW OBLIGATION SURCHARGE (CARLTON)      |  |
| CBR                                  | FLOW OBLIGATON BUYOUT (CARLTON)          |  |
| CRC                                  | FLOW OBLIGATION CREDIT (CARLTON)         |  |
| RDF                                  | RESERVATION DELIVERABILITY-FIELD         |  |
| RDM                                  | <b>RESERVATION DELIVERABILITY-MARKET</b> |  |
| RER                                  | EXCESS RECEIPT CAPACITY                  |  |
| RF5                                  | RESERVATION-PEAK                         |  |
| RTB                                  | RESERVATION-MARKET BASE                  |  |
| RTV                                  | RESERVATION-MARKET VARIABLE              |  |
| SBC                                  | SYSTEM BALANCING CHARGE                  |  |
| STC                                  | SCHEDULING TOLERANCE CHARGE              |  |

| Reservation I | nvoice (Storage)           |
|---------------|----------------------------|
| CAP           | STORAGE CAPACITY CHARGE    |
| STR           | STORAGE RESERVATION CHARGE |

| Commodity Invoice (Storage) |                                  |  |
|-----------------------------|----------------------------------|--|
| ABO                         | STORAGE ACCOUNT BALANCE OVERRUN  |  |
| ABU                         | STORAGE ACCOUNT BALANCE UNDERRUN |  |
| CAP                         | STORAGE CAPACITY CHARGE          |  |
| SCY                         | STORAGE INVENTORY CYCLING CHARGE |  |
| SIC                         | STORAGE INVENTORY CHARGE         |  |
| SIO                         | STORAGE INJECTION OVERRUN        |  |
| SIS                         | STORAGE INVENTORY SHORTAGE       |  |
| STI                         | STORAGE INJECTIONS CHARGE        |  |
| STW                         | STORAGE WITHDRAWAL CHARGE        |  |
| SWO                         | STORAGE WITHDRAWAL OVERRUN       |  |
| UMN                         | STORAGE UNMET MONTHLY MINIMUM    |  |

| Commodity Invoice (Transportation) |                                     |  |
|------------------------------------|-------------------------------------|--|
| AOS                                | AUTHORIZED OVERRUN                  |  |
| CAR                                | FLOW OBLIGATION SURCHARGE (CARLTON) |  |
| COB                                | OUT-OF-BALANCE                      |  |
| COF                                | FUEL CHARGE                         |  |
| COT                                | TRANSPORTATION COMMODITY            |  |

| Commodity Invoice (Transportation) |                                          |  |
|------------------------------------|------------------------------------------|--|
| CPR                                | FLOW OBLIGATION NONPERFORMANCE (CARLTON) |  |
| CRP                                | FLOW OBLIGATION REFUND/PAYOUT (CARLTON)  |  |
| OBC                                | OUT-OF-BALANCE CREDIT                    |  |
| OOB                                | OUT-OF-BALANCE OVERRUN                   |  |
| RDF                                | RESERVATION DELIVERABILITY-FIELD         |  |
| RDM                                | RESERVATION DELIVERABILITY-MARKET        |  |
| RTB                                | RESERVATION-MARKET BASE                  |  |
| RTV                                | RESERVATION-MARKET VARIABLE              |  |

| Delivery Point Variance Invoice |                                       |  |
|---------------------------------|---------------------------------------|--|
| DDVCR                           | DDVC PENALTY CREDIT                   |  |
| DPO                             | DDVC POSITIVE                         |  |
| DPOSU                           | DDVC POSITIVE – SUL                   |  |
| DPOSO                           | DDVC POSITIVE – SOL                   |  |
| DPOC1                           | DDVC POSITIVE – CRITICAL LEVEL 1      |  |
| DPOC2                           | DDVC POSITIVE – CRITICAL LEVEL 2      |  |
| DPU                             | DDVC PUNITIVE                         |  |
| DPUCT                           | PUNITI VE CURTAILMENT                 |  |
| DPUCTS                          | PUNITIVE CURTAILMENT SOL              |  |
| DPUCTS1                         | PUNITIVE CURTAILMENT CRITICAL LEVEL 1 |  |
| DPUCTS2                         | PUNITIVE CURTAILMENT CRITICAL LEVEL 2 |  |
| DPUSU                           | DDVC PUNITIVE – SUL                   |  |
| DPUSO                           | DDVC PUNITIVE – SOL                   |  |
| DPUC1                           | DDVC PUNITIVE – CRITICAL LEVEL 1      |  |
| DPUC2                           | DDVC PUNITIVE – CRITICAL LEVEL 2      |  |
| DNE                             | DDVC NEGATIVE                         |  |
| DNESU                           | DDVC NEGATIVE – SUL                   |  |
| DNESO                           | DDVC NEGATIVE – SOL                   |  |
| DNEC                            | DDVC NEGATIVE – CRITICAL DAY          |  |
| NSM                             | NEGATIVE SMS                          |  |
| NSMCR                           | NEGATIVE SMS – CRITICAL DAY           |  |
| NMMSU                           | NEGATIVE SMS – SUL                    |  |
| NMUSO                           | NEGATIVE SMS – SOL                    |  |
| PSM                             | POSITIVE SMS                          |  |
| PSMCR                           | POSITIVE SMS –CRITICAL DAY            |  |
| PSMSU                           | POSITIVE SMS – SUL                    |  |
| PSMSO                           | POSITIVE SMS – SOL                    |  |

| Receipt Point Variance Invoice |                             |  |
|--------------------------------|-----------------------------|--|
| SCP                            | SCHEDULING PENALTIES        |  |
| SCPCR                          | SCHEDULING PENALTIES CREDIT |  |

| Imbalance Cash Out/In Invoice |                               |  |
|-------------------------------|-------------------------------|--|
| AB                            | APPROVED OUT OF BALANCE       |  |
| IF                            | FIELD AREA MIP                |  |
| IFA                           | FIELD AREA AVERAGE MIP        |  |
| IG                            | GULF COAST AREA MIP           |  |
| IGA                           | GULF COAST AREA AVERAGE MIP   |  |
| IM                            | MARKET AREA MIP               |  |
| IMA                           | MARKET AREA AVERAGE MIP       |  |
| ST                            | IMBALANCE TO STORAGE TRANSFER |  |
| OT                            | OTHER ADJUSTMENTS             |  |

# Allocation Type (Alloc Type)

| TOLERANCE CALCULATED VOLUME BY POINT DETAIL |                     |  |
|---------------------------------------------|---------------------|--|
| EU                                          | END USER            |  |
| MD                                          | MAINLINE DELIVERY   |  |
| OSE                                         | OFF-SYSTEM END USER |  |
| ZP                                          | ZONE POINT          |  |

# Capacity Type Receipt-Delivery (Cap Type Rec-Del)

| Scheduled Paths From TMS Interface |                                |  |
|------------------------------------|--------------------------------|--|
| P-P                                | PRIMARY TO PRIMARY             |  |
| P-S                                | PRIMARY TO SECONDARY           |  |
| S-P                                | SECONDARY TO PRIMARY           |  |
| S-S                                | SECONDARY TO SECONDARY         |  |
| I-I                                | INTERRUPTIBLE TO INTERRUPTIBLE |  |

# Adjustment Type (Adj Type)

| Shipper Allocation Report |                               |  |
|---------------------------|-------------------------------|--|
| ADC                       | ALLOCATION DETAIL CORRECTION  |  |
| AMC                       | ALLOCATION METHOD CORRECTION  |  |
| AQC                       | ACTUAL QUANTITY CORRECTION    |  |
| LQC                       | ALLOCATED QUANTITY CORRECTION |  |
| SQC                       | SCHEDULED QUANTITY CORRECTION |  |

| Operator Allocation Report |                               |  |
|----------------------------|-------------------------------|--|
| ADC                        | ALLOCATION DETAIL CORRECTION  |  |
| AMC                        | ALLOCATION METHOD CORRECTION  |  |
| AQC                        | ACTUAL QUANTITY CORRECTION    |  |
| LQC                        | ALLOCATED QUANTITY CORRECTION |  |
| SQC                        | SCHEDULED QUANTITY CORRECTION |  |

| Shipper Imbalance Statement |                               |  |
|-----------------------------|-------------------------------|--|
| ADC                         | ALLOCATION DETAIL CORRECTION  |  |
| AMC                         | ALLOCATION METHOD CORRECTION  |  |
| AQC                         | ACTUAL QUANTITY CORRECTION    |  |
| FPC                         | FUEL PROVISION CORRECTION     |  |
| FQC                         | FUEL QUANTITY CORRECTION      |  |
| IFC                         | IMBALANCE FUEL CREDIT         |  |
| IKP                         | IN-KIND PAYBACK               |  |
| IMT                         | IMBALANCE TRADE               |  |
| IRP                         | IMBALANCE RESIDUAL PAYBACK    |  |
| ITS                         | IMBALANCE TO STORAGE          |  |
| LQC                         | ALLOCATED QUANTITY CORRECTION |  |
| SQC                         | SCHEDULED QUANTITY CORRECTION |  |

| Contract Imbalance Statement |                              |  |
|------------------------------|------------------------------|--|
| ADC                          | ALLOCATION DETAIL CORRECTION |  |
| AMC                          | ALLOCATION METHOD CORRECTION |  |
| AQC                          | ACTUAL QUANTITY CORRECTION   |  |
| ARC                          | ADJUSTED RATE CORRECTION     |  |
| CSH                          | CASHOUT                      |  |
| FQC                          | FUEL QUANTITY CORRECTION     |  |
| ITS                          | IMBALANCE TO STORAGE         |  |

| Contract Imbalance Statement |                               |  |
|------------------------------|-------------------------------|--|
| LQC                          | ALLOCATED QUANTITY CORRECTION |  |
| SIA                          | STORAGE INVENTORY ADJUSTMENT  |  |
| SIS                          | STORAGE INVENTORY SHORTAGE    |  |
| SQC                          | SCHEDULED QUANTITY CORRECTION |  |
| XFR                          | TRANSFER                      |  |

| Volume Imbalance & Dollar Valuation Statement |                               |  |  |
|-----------------------------------------------|-------------------------------|--|--|
| ADC                                           | ALLOCATION DETAIL CORRECTION  |  |  |
| AMC                                           | ALLOCATION METHOD CORRECTION  |  |  |
| AQC                                           | ACTUAL QUANTITY CORRECTION    |  |  |
| ARC                                           | ADJUSTED RATE CORRECTION      |  |  |
| CSH                                           | CASHOUT                       |  |  |
| FQC                                           | FUEL QUANTITY CORRECTION      |  |  |
| ITS                                           | IMBALANCE TO STORAGE          |  |  |
| LQC                                           | ALLOCATED QUANTITY CORRECTION |  |  |
| SIA                                           | STORAGE INVENTORY ADJUSTMENT  |  |  |
| SQC                                           | SCHEDULED QUANTITY CORRECTION |  |  |
| XFR                                           | TRANSFER                      |  |  |

# Glossary

The Glossary includes key fields that are located within the invoices and supporting documents.

| Term                                     | Abbreviation                             | Definition                                                                                                    |
|------------------------------------------|------------------------------------------|----------------------------------------------------------------------------------------------------|
| Account Number                           | Acct No                                  | Number identifying the payer's account with payee, as assigned by the payee.                                                                                                    |
| Accounting<br>Adjustment<br>Method       | Acct Adj Mthd                            | Indicates how a prior period adjustment is presented (actual/reversal indicator).                                                                                                    |
| Accounting Period                        | Acct Per                                 | The month and year the information was recorded.                                                                                                    |
| Adjustment Type                          | Adj Type                                 | Identifies the type of adjustment.                                                                                                    |
| Allocated Quantity                       | Allocated Qty                            | An allocated quantity in standard units that is delivered or received<br>by a contract or legal entity at the allocation point or to the<br>contract.                                                |
| Allocated<br>Interruptible<br>Deliveries | Allocated<br>Interruptible<br>Deliveries | The allocated interruptible quantity in standard units that is received or delivered at the allocation point or to the contract.                                                                     |
| Allocated Primary<br>Deliveries          | Allocated Primary<br>Deliveries          | The allocated primary (firm) quantity in standard units that is received or delivered at the allocation point or to the contract.                                                                    |
| Allocation<br>Transaction Type<br>Code   | Allocation TT                            | Identifies the type of allocation transaction.                                                                                                    |
| Allocation Type                          | Alloc Type                               | These are the various types of allocations assigned to a POI (Point<br>of Interest). Examples include Mainline Delivery, Mainline<br>Receipt, Pooling Points, Zone Points, and Off-system End Users. |
| Amount Due                               | Amt Due                                  | Monetary amount due for each line item.                                                                                                    |
| Area Total                               | Area Total                               | Total quantity in standard units delivered within an area (multiple points) to a contract or legal entity.                                                                                           |
| Beginning<br>Imbalance (Qty)             | Beginning<br>Imbalance (Qty)             | The accumulated total imbalance quantity due in standard units at the beginning of an accounting period.                                                                                             |
| Beginning<br>Imbalance (Value)           | Beginning<br>Imbalance<br>(Value)        | The dollar valuation of the total accumulated imbalance quantity due in standard units at the beginning of an accounting period.                                                                     |
| Beginning Flow<br>Date                   | Beg Flow Date                            | The date the invoiced transaction began.                                                                                                    |
| Beginning<br>Transaction Date            | Beg Tran Date                            | The date the invoiced transaction began.                                                                                                    |
| Billable Party                           | Bill Pty                                 | The party being billed.                                                                                                    |
| Capacity Type<br>Indicator               | Сар Туре                                 | Type of capacity requested: For example Primary to Primary, secondary to secondary, primary to secondary; etc.                                                                                       |
| Charge/Allowance<br>Period               | Charge/Allowanc<br>e Period              | The activity period of the invoiced transaction.                                                                                                    |
| Charge Indicator                         | Chrg Ind                                 | Specifies whether the invoice charge is based at receipt or delivery point. Default is delivery point.                                                                                               |
| Charge Type                              | Chrg Type                                | Indicates the type of charge rendered under a specific type of service.                                                                                                    |
| Charge Type                              | Charge Type                              | Description of the type of charge rendered under a specific type of                                                                                                    |

| Term                                               | Abbreviation           | Definition                                                                                                    |
|----------------------------------------------------|------------------------|----------------------------------------------------------------------------------------------------|
| Description                                        | Description            | service.                                                                                                    |
| Contact Person<br>(Name)                           | Contact Name           | Name of person to contact for questions regarding the statement.                                                                                                    |
| Contact Person<br>(Phone)                          | Contact Phone          | Telephone Number of person to contact for questions regarding<br>the statement information                                                                                                    |
| Contract                                           | Contract               | This is the Contract MDQ (Maximum Daily Quantity) plus                                                                                                    |
| Entitlement                                        | Entitlement            | scheduled firm and interruptible volumes                                                                                                    |
| Critical                                           | Crit                   | A critical status indicator applicable to daily delivery variances at a point.                                                                                                    |
| Daily BTU Factor                                   | Daily BTU Factor       | The daily conversion factor to convert between the MCF and MMBTU.                                                                                                    |
| Daily Delivery<br>Point Variance<br>Penalty Credit | DDVC Penalty<br>Credit | Shippers who are subject to daily delivery variances charges<br>(Shippers who take the swing at delivery points on Northern's<br>system) will receive an allocated portion of the penalty dollars<br>collected. Northern will prorate the DDVC dollars based on a<br>weighted value equal to the total annual scheduled volume at the<br>delivery points where each shipper takes the swing, multiplied by<br>(100% minus the percent of the total DDVC dollars paid by each<br>shipper for the year). |
| Delivery Location                                  | Del Loc                | The location where the quantity is scheduled for delivery by the Transportation Service Provider (TSP).                                                                                                    |
| Delivery Location                                  | Del Loc Prop           | Transportation service provider's proprietary location number                                                                                                    |
| Proprietary (Code)                                 | (POI)                  | (point of interest) where the quantity is scheduled for delivery by<br>the Transportation Service Provider (TSP).                                                                                                    |
| Delivery Zone                                      | Del Zn                 | The geographic zone where the product is delivered off the transporter's system.                                                                                                    |
| Dekatherm*                                         | Dth                    | The product quantity in standard units. *<br>* Ten thermos. A unit of heat equal to 1,000,000 BTUs (1 MMBTU).                                                                                                    |
| Direction of Flow                                  | Dir Flo                | Allocated direction of flow (receipt from or delivery to) from the<br>Transportation Service Provider (TSP).                                                                                                    |
| Downstream<br>Identification Code                  | Dn ID                  | Field identifies the DUNs number of the party who is receiving<br>the quantities from the service requester.                                                                                                    |
| Downstream<br>Entity Name                          | Dn Name                | Field identifies the name of the party who is receiving the<br>quantities from the service requester.                                                                                                    |
| Downstream<br>Contract                             | DN K                   | Field identifies the contract number of the party who is receiving<br>the quantities from the service requester.                                                                                                    |
| Ending Flow Date                                   | End Flow Date          | The date on which the invoiced transaction ended.                                                                                                    |
| Ending<br>Transaction Date                         | End Tran Date          | The date on which the invoiced transaction ended.                                                                                                    |
| Five Percent<br>Scheduled<br>Tolerance             | 5% SCHD<br>Tolerance   | The scheduled tolerance is based on 5% of the total daily<br>scheduled volume at a point related to the variance that a legal<br>entity will take allocation variances for. The scheduled tolerance<br>represents the amount of variance the legal entity is allowed<br>without generating a DDVC volume.                                                                                                    |
| Fuel Quantity                                      | Fuel Qty               | The quantity of fuel per allocation period in standard units.                                                                                                    |
| Fuel Rate                                          | Fuel Rate              | Used to refer to the total fuel percent, consisting of mainline fuel,<br>field fuel and unaccounted-for where applicable. Fuel is calculated<br>based on receipt volume.                                                                                                    |
| Net Imbalance                                      | Imbalance Qty          | The total imbalance quantity in standard units within the current                                                                                                    |
| Quantity                                           |                        | accounting period.                                                                                                    |
| Imbalance Report                                   | Imb Rpt Desc           | Identifies the type of imbalance reporting structure being used.                                                                                                    |

| Term                                                | Abbreviation             | Definition                                                                                                    |
|-----------------------------------------------------|--------------------------|----------------------------------------------------------------------------------------------------|
| Description                                         |                          |                                                                                                    |
| Imbalance<br>Tracking<br>Identification Code        | Imbalance<br>Tracking ID | An assigned identification number used for tracking purposes.                                                                                                    |
| Imbalance Value                                     | Imb Value                | The monetary value associated with the current period imbalance.                                                                                                    |
| Monthly Index<br>Price                              | Index Price              | The high, low, and average Index Prices for the Market Area Index<br>Price, the Field Area Index Price, and the Gulf Coast Index Price<br>It is determined each month using the quoted spot gas price at<br>price discovery points as appearing in "Gas Daily." <i>Also known as:</i><br>MIP |
| Invoice Date                                        | Inv Date                 | The month, day, and year the invoiced is prepared.                                                                                                    |
| Invoice Identifier                                  | Inv ID                   | Unique identification identifier assigned by preparer.                                                                                                    |
| Invoice Total<br>Amount                             | Inv Tot Amt              | Total Amount Due.                                                                                                    |
| Invoice Type                                        | Inv Type                 | The type of invoice issued by the transportation service provider.                                                                                                    |
| Legal Entity Total                                  | Legal Entity Total       | Total quantity/amount for a legal entity.                                                                                                    |
| Location Code                                       | Loc                      | Unique identification code for a point.                                                                                                    |
| Location Name                                       | Location Name            | The name of the location where the requested data is scheduled for receipt/delivery by the transportation service provider.                                                                                                    |
| Location                                            | Loc Prop (POI)           | Northern Natural Gas' proprietary identification code for a point.                                                                                                    |
| Proprietary (Code)                                  |                          |                                                                                                    |
| Location                                            | Loc Prop                 | Northern Natural Gas' proprietary identification code for a station                                                                                                    |
| Proprietary (Code)                                  | (Station)                | number on its pipeline.                                                                                                    |
| Measured<br>Dekatherm                               | Measured Dth             | Volume of gas as measured in standard units.                                                                                                    |
| Negative Daily<br>Delivery Variance<br>Charge       | Negative DDVC            | The amount charged as related to a Negative DDVC applicable on<br>daily volumes at an area point where the sum of a shipper's<br>allocated volumes are less than the sum of all scheduled volumes<br>at the point, after the scheduled tolerance has been considered.                        |
| Negative Daily<br>Delivery Variance<br>Charge (SUL) | Negative DDVC<br>SUL     | The amount charged as related to a Negative DDVC applicable on daily volumes at an area point under an SUL.                                                                                                    |
| Net Due Date                                        | Net Due Date             | The month, day, and year the invoice payment funds are to be<br>made available to the seller by the buyer.                                                                                                    |
| Net Imbalance<br>Quantity                           | Net Imbalance<br>Qty     | The net imbalance due in standard units.                                                                                                    |
| Package ID                                          | Package ID               | Service Requester assigned identification number used to track packages of gas.                                                                                                    |
| Paid Amount                                         | Pd Amt                   | Amount paid on the specified invoice.                                                                                                    |
| Payee's Bank ABA                                    | ABA No                   | The American Bankers Association identifier (ABA transit/routing                                                                                                    |
| Number                                              |                          | number) for the payee's bank.                                                                                                    |
| Payee's Bank                                        | Payee's Bank             | The payee's bank account number.                                                                                                    |
| Account Number                                      | Account Number           |                                                                                                    |
| Point Contract<br>Number                            | Point Ctrc #             | Valid contract number at a point.                                                                                                    |
| Point MDQ                                           | Point MDQ                | Maximum daily quantity at a point                                                                                                    |
| Point SMS                                           | Point SMS                | Quantity of SMS service requester has purchased at a point.                                                                                                    |
| Preparer ID                                         | Preparer ID              | Service Requester's assigned identification number used to track packages of gas.                                                                                                    |
| Positive Critical                                   | Positive Critical        | The amount charged as related to a Positive DDVC applicable on                                                                                                    |
| Daily Delivery                                      | DDVC Level 1             | daily volumes at an area point when a Critical Day is in effect.                                                                                                    |

| Term                                                              | Abbreviation                      | Definition                                                                                                    |
|-------------------------------------------------------------------|-----------------------------------|----------------------------------------------------------------------------------------------------|
| Variance Charge<br>Level 1                                        |                                   | Level I applies to the first two percent (2%) of volumes.                                                                                                    |
| Positive Critical<br>Daily Delivery<br>Variance Charge<br>Level 2 | Positive Critical<br>DDVC Level 2 | The amount charged as related to a Positive DDVC applicable on<br>daily volumes at an area point when a Critical Day is in effect.<br>Level II applies to the next three percent (3%) of volumes after<br>the first two percent (2%) has been applied under Level I.                         |
| Positive Daily<br>Delivery Variance<br>Charge                     | Positive DDVC                     | The amount charged as related to a Positive DDVC applicable on<br>daily volumes at an area point, after the scheduled tolerance has<br>been considered.                                                                                                    |
| Preparer Name                                                     | Preparer Name                     | The name of the business party preparing the report.                                                                                                    |
| Price Tier                                                        | Price Tier                        | The price tier used.                                                                                                    |
| Price Tier (MIP<br>Factor)                                        | Price Tier (MIP<br>Factor)        | Applicable percentage as related to a specific tiering level.                                                                                                    |
| Price Tier (MIP<br>Rate)                                          | Price Tier (MIP<br>Rate)          | The high, low, and average Index Prices for the Market Area Index<br>Price, the Field Area Index Price, and the Gulf Coast Index Price<br>are determined each month using the quoted spot gas price at<br>price discovery points as appearing in "Gas Daily." <i>Also known as:</i><br>MIP   |
| Production Month<br>Total                                         | Production<br>Month Total         | Total amount for the production month.                                                                                                    |
| Punitive Critical<br>Daily Delivery<br>Variance Charge<br>Level 1 | Punitive Critical<br>DDVC Level 1 | The amount charged as applicable to daily volumes at each area<br>point in excess of the Positive DDVC level when a point is under<br>a Critical Day notice. Level I applies to five percent (5%) of the<br>daily volumes at an area point in excess of the Positive/Critical<br>DDVC level. |
| Punitive Critical<br>Daily Delivery<br>Variance Charge<br>Level 2 | Punitive Critical<br>DDVC Level 2 | The amount charged as applicable to daily volumes at each area<br>point in excess of the Positive DDVC level when a point is under<br>a Critical Day notice. Level II applies to any excess volumes above<br>the Punitive Critical DDVC Level I volumes.                                     |
| Punitive Daily<br>Delivery Variance<br>Charge                     | Punitive DDVC                     | The amount charged as applicable to daily volumes at each area point that are in excess of the Positive DDVC level.                                                                                                    |
| Quantity                                                          | Oty                               | The product quantity in standard units.                                                                                                    |
| Quantity Paid                                                     | Qty Pd                            | The product quantity in standard units that the amount is based upon.                                                                                                    |
| Rate                                                              | Rate                              | Applicable amount charged per standard unit for the service or product offered.                                                                                                    |
| Receipt Location                                                  | Rec Loc                           | The location at which the quantity will be scheduled for receipt by the transportation service provider (TSP).                                                                                                    |
| Receipt Location<br>Proprietary (Code)                            | Rec Loc Prop<br>(POI)             | Transportation service provider's proprietary location number (point of interest).                                                                                                    |
| Receipt Zone                                                      | Rec Zn                            | The geographic zone where the product is received on the transporter's system.                                                                                                    |
| Statement<br>Recipient ID                                         | Recipient                         | A unique identification code for the intended user of the statement.                                                                                                    |
| Statement<br>Recipient Name                                       | Recipient Name                    | The name of the intended user of the statement.                                                                                                    |
| Remit to Party                                                    | Remit to Ptv                      | Party to which payment of an invoice should be sent.                                                                                                    |
| Replacement                                                       | Repl Rel Cd                       | The release code used to identify the specific capacity release                                                                                                    |
| Release Code                                                      |                                   | transaction.                                                                                                    |
| Scheduled                                                         | Scheduled Qty                     | Gas volumes scheduled by a shipper on the pipeline for either                                                                                                    |

| Term                                                                | Abbreviation                                                | Definition                                                                                                    |
|---------------------------------------------------------------------|-------------------------------------------------------------|----------------------------------------------------------------------------------------------------|
| Quantity                                                            |                                                             | receipt or delivery at a point.                                                                                                    |
| Scheduled<br>Interruptible<br>Quantity                              | Scheduled<br>Interruptible Qty                              | Delivery gas volumes scheduled by a shipper on the pipeline,<br>which do not have firm (reserved) rights.                                                                                                    |
| Scheduled Primary<br>Quantity                                       | Scheduled<br>Primary Qty                                    | Delivery gas volumes scheduled by a shipper on the pipeline,<br>which have firm (reserved) rights.                                                                                                    |
| Scheduled<br>Interruptible<br>Deliveries (AOS)<br>Scheduled Primary | Scheduled<br>Interruptible<br>Deliveries (AOS)<br>Scheduled | Delivery gas volumes scheduled by a shipper on the pipeline,<br>which does not have firm (reserved) rights but is authorized<br>overrun (AOS).<br>Delivery gas volumes scheduled by a shipper on the pipeline,<br>which have firm (reserved) rights under no read commodity.                                                                                                    |
|                                                                     | Deliveries (COT)                                            | transport (COT).                                                                                                    |
| Service Code                                                        | Svc Cd                                                      | Identifies the type of service rendered under the contract.                                                                                                    |
| Service Requester<br>Service Requester<br>Contract Number           | Svc Req<br>Svc Req K                                        | This is the contract number under which service is being requested.                                                                                                    |
| Service Requester<br>Name                                           | Svc Req Name                                                | Identifies the party requesting the service.                                                                                                    |
| Small Customer                                                      | Small Customer                                              | A closed class of shippers who were GS sales customers as of May<br>18, 1992, as listed on Sheet No. 510 of NNG's Tariff. Small<br>Customers receive special treatment for purposes of the SBA<br>surcharge, Carlton, DDVCs, etc.                                                                                                    |
| Statement Basis                                                     | Stmt Basis                                                  | Code used to identify statement quantities as estimate, actual or revision.                                                                                                    |
| Statement<br>Date/Time                                              | Statement<br>Date/Time                                      | Date and time the statement was produced.                                                                                                    |
| Supporting<br>Document<br>Indicator                                 | Sup Doc Ind                                                 | The document to which the recipient may refer for documentation supporting the invoiced quantities.                                                                                                    |
| System<br>Management<br>Service Used                                | SMS Used                                                    | The quantity of SMS used by a service requester who has<br>purchased this companion service with a firm transport contract.<br>It gives the shipper a higher tolerance level before incurring<br>variance charges on the difference between daily scheduled and<br>actual allocated volumes at specified delivery points. Shipper pays<br>a reservation charge on the SMS level chosen and a commodity-<br>type charge on the amount of SMS tolerance used to reduce<br>shipper's DDVC exposure. |
| System Overrun<br>Limitation                                        | SOL                                                         | An SOL day is called if the operating integrity of the pipeline<br>system is in jeopardy, which means shippers could incur a higher<br>variance charge if they take more gas than what they have<br>scheduled. For criteria that are used to call an SOL day, see page<br>291 of the tariff. Northern must post the SOL on the EBB no<br>later than 3:00 p.m. CST of the gas day for which the SOL has<br>been called.                                                                           |
| System Underrun<br>Limitation                                       | SUL                                                         | An SUL day may be called if the operating integrity of the pipeline<br>system is in jeopardy, which means shippers could incur a higher<br>variance charge if they take less gas than what they have<br>scheduled. For criteria that are used to call an SUL day, see page<br>292 of the tariff. Northern must post the SUL on the Electronic<br>Bulletin Board no later than twenty-seven (27) hours prior to the<br>gas day for which the SUL will be called.                                  |

| Term                                                                          | Abbreviation                                                         | Definition                                                                                                    |
|-------------------------------------------------------------------------------|----------------------------------------------------------------------|----------------------------------------------------------------------------------------------------|
|                                                                               |                                                                      | be populated with NAESB WGQ approved transaction types. For<br>example authorized overrun, imbalance payback to pipeline,<br>current business; etc. The default is current business. |
| Tolerance                                                                     | 10% Tolerance                                                        | Ten percent of the scheduled quantity in standard units.                                                                                                    |
| Tolerance<br>Calculation<br>Variance                                          | Tolerance Calc<br>Variance                                           | The maximum amount of daily variance quantity not subject to a scheduling penalty.                                                                                                   |
| Unit Price                                                                    | Unit Price                                                           | Rate or price charged per unit of product or service.<br>NNG reflects under the category "Unit Price": Base, GRI, Disc<br>and Net.                                                   |
| Upstream Contract<br>Identifier                                               | Up K                                                                 | This field identifies the contract of the party who is supplying the quantities to the service requester.                                                                            |
| Upstream<br>Identifier Code                                                   | Up ID                                                                | A unique identification code of the party who is supplying the quantities to the service requester.                                                                                  |
| Upstream Name                                                                 | Up Name                                                              | This field identifies the name of the party who is supplying the quantities to the service requester.                                                                                |
| Variance Amount                                                               | Variance                                                             | A charge a shipper receives for differences between their scheduled and allocated volumes.                                                                                           |
| Variance Fuel                                                                 | Variance Fuel                                                        | The total amount of fuel as related to the quantity of gas in standard units subject to the pipeline's scheduling penalties.                                                         |
| Variance Fuel<br>Primary Fuel<br>(COB)                                        | Variance Fuel<br>Primary Fuel<br>(COB)                               | The identified total firm quantity of fuel related to the quantity of gas in standard units subject to the pipeline's scheduling penalties.                                          |
| Variance Fuel<br>Interruptible Fuel<br>(OOB)                                  | Variance Fuel<br>Interruptible Fuel<br>(OOB)                         | The identified total interruptible quantity of fuel related to the quantity of gas in standard units subject to the pipeline's scheduling penalties.                                 |
| Variance Quantity                                                             | Variance                                                             | Quantity in standard units subject to pipeline's scheduling penalties.                                                                                                    |
| Variance Quantity<br>(Allocated vs. Sch)<br>Interruptible<br>Deliveries (OOB) | Variance<br>(Allocated vs.<br>Sch) Interruptible<br>Deliveries (OOB) | Total interruptible quantity in standard units subject to pipeline's scheduling penalties.                                                                                           |
| Variance Quantity<br>(Allocated vs. Sch)<br>Primary Deliveries<br>(COB)       | Variance<br>(Allocated vs.<br>Sch) Primary<br>Deliveries (COB)       | Total primary (firm) quantity in standard units subject to pipeline's scheduling penalties.                                                                                          |